# Exemplo de Configuração de Balanceamento de Carga VPN no CSM no Modo Direcionado

# Contents

Introduction Prerequisites Requirements Componentes Utilizados Conventions Configurar Diagrama de Rede Configurações Verificar Troubleshoot Informações Relacionadas

# **Introduction**

Este documento fornece uma configuração de exemplo para balanceamento de carga de VPN em um Content Switching Module (CSM). O balanceamento de carga da VPN é um mecanismo que distribui de forma inteligente as sessões de VPN ao longo de um conjunto de concentradores VPN ou dispositivos VPN head-end. O balanceamento de carga da VPN é implementado por estes motivos:

- superar as limitações de desempenho ou escalabilidade em dispositivos VPN; por exemplo, pacotes por segundo, conexões por segundo e throughput
- fornecer redundância (remover um único ponto de falha)

# **Prerequisites**

### **Requirements**

Certifique-se de atender a estes requisitos antes de tentar esta configuração:

- Implemente a RI (Reverse Route Inject, injeção de rota inversa) nos dispositivos headend para propagar automaticamente as informações de roteamento dos spokes.
- Ative a VLAN 61 e 51 para compartilhar a mesma sub-rede.

#### **Componentes Utilizados**

As informações neste documento são baseadas nestas versões de software e hardware:

- Cisco Catalyst 6500 com CSM
- Cisco 2621 Router
- Cisco 7206
- Cisco 7206VXR
- Cisco 7204VXR
- Cisco 7140

The information in this document was created from the devices in a specific lab environment. All of the devices used in this document started with a cleared (default) configuration. If your network is live, make sure that you understand the potential impact of any command.

#### **Conventions**

Consulte as <u>Convenções de Dicas Técnicas da Cisco para obter mais informações sobre</u> <u>convenções de documentos.</u>

## **Configurar**

Nesta seção, você encontrará informações para configurar os recursos descritos neste documento.

Nota: Use a Command Lookup Tool (somente clientes registrados) para obter mais informações sobre os comandos usados nesta seção.

#### Diagrama de Rede

Este documento utiliza a seguinte configuração de rede:

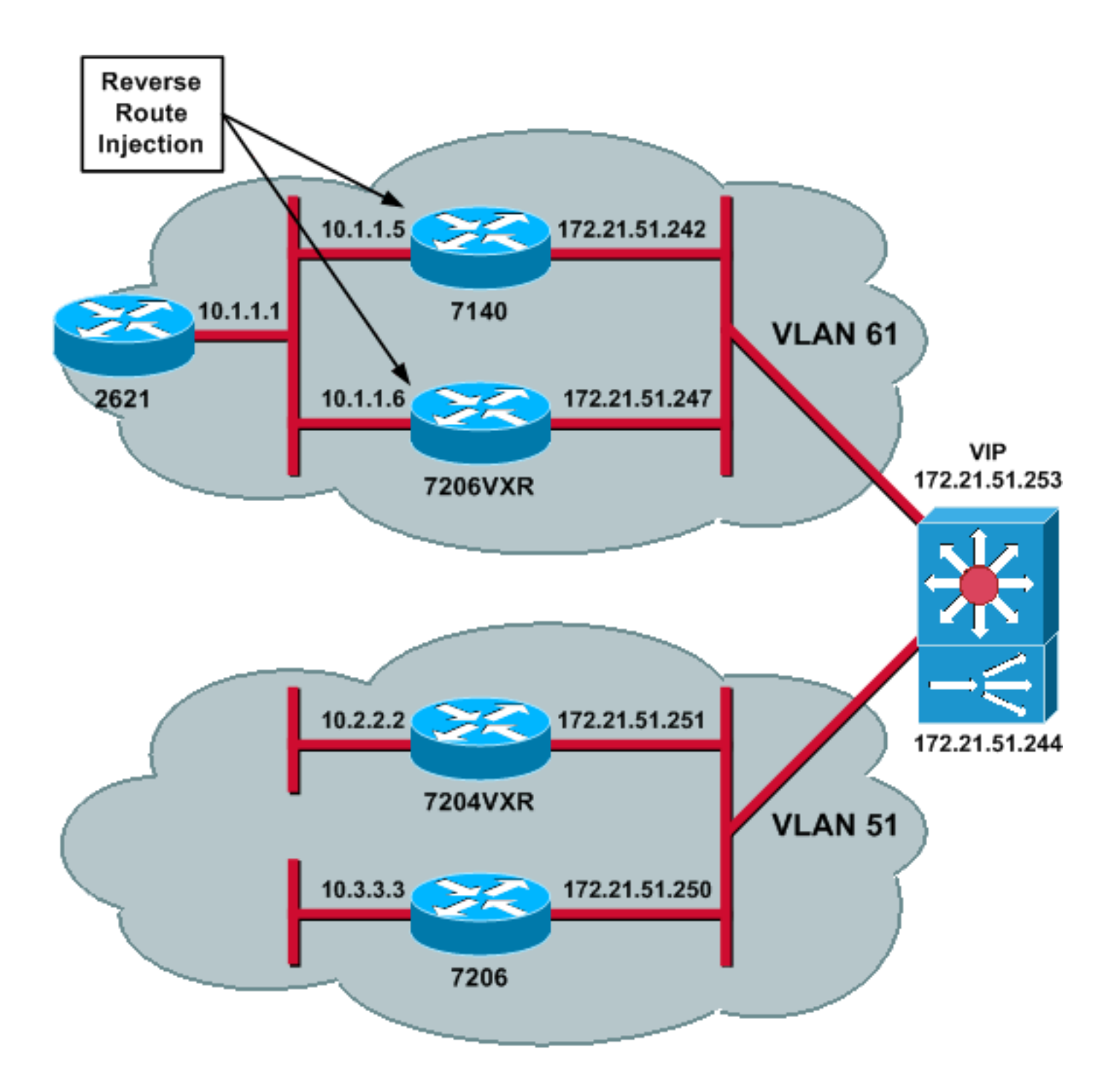

#### **Configurações**

Este documento utiliza as seguintes configurações:

- Configuração do CSM
- <u>Configuração do roteador de ponto inicial 7206VXR</u>
- <u>Configuração do roteador spoke 7206</u>

#### Configuração do CSM

Conclua estes passos:

 Implemente o RRI nos dispositivos headend para propagar as informações de roteamento dos spokes automaticamente. Observação: a VLAN 61 e a VLAN 51 compartilham a mesma sub-rede.

- Defina o cliente VLAN e o servidor VLAN.
- 3. Defina a sonda usada para verificar a integridade dos servidores IPSec.

```
!--- The CSM is located in slot 4. module ContentSwitchingModule 4 vlan 51 client ip
address 172.21.51.244 255.255.255.240 ! vlan 61 server ip address 172.21.51.244
255.255.255.240 ! probe ICMP_PROBE icmp interval 5 retries 2 !
```

- 4. Defina o serverfarm com os servidores IPSec reais.
- 5. Configure a limpeza de falha, para limpar as conexões que pertencem a servidores mortos.
- 6. Defina a política difícil.

```
!--- Serverfarm VPN_IOS and real server members. serverfarm VPN_IOS
 nat server
 no nat client
!--- Set the behavior of connections when the real servers have failed. failaction purge
 real 172.21.51.242
  inservice
 real 172.21.51.247
   inservice
 probe ICMP_PROBE
!!--- Ensure that connections from the same client match the same server !--- load
balancing (SLB) policy. !--- Use the same real server on subsequent connections; issue the
!--- sticky command.
sticky 5 netmask 255.255.255.255 timeout 60
policy VPNIOS
 sticky-group 5
 serverfarm VPN_IOS
```

```
!
```

#### 7. Defina VServers, um por fluxo de tráfego.

```
!--- Virtual server VPN_IOS_ESP. vserver VPN_IOS_ESP
!--- The virtual server IP address is specified. virtual 172.21.51.253 50 !--- Persistence
rebalance is used for HTTP 1.1, to rebalance the connection !--- to a new server using the
load balancing policy. persistent rebalance !--- Associate the load balancing policy with
the VPNIOS virtual server. slb-policy VPNIOS inservice ! vserver VPN_IOS_IKE virtual
172.21.51.253 udp 500 persistent rebalance slb-policy VPNIOS inservice !
```

#### Configuração do roteador de ponto inicial - 7206VXR

```
crypto isakmp policy 10
authentication pre-share
crypto isakmp key cisco123 address 0.0.0.0
1
crypto ipsec transform-set myset esp-3des esp-sha-hmac
crypto mib ipsec flowmib history tunnel size 200
crypto mib ipsec flowmib history failure size 200
1
crypto dynamic-map mydyn 10
set transform-set myset
reverse-route
1
crypto map mymap 10 ipsec-isakmp dynamic mydyn
1
interface FastEthernet0/0
ip address 172.21.51.247 255.255.255.240
crypto map mymap
1
```

interface FastEthernet2/0
ip address 10.1.1.6 255.255.255.0

router eigrp 1
redistribute static
network 10.0.0.0
no auto-summary
no eigrp log-neighbor-changes
!
ip default-gateway 172.21.51.241
ip classless
ip route 0.0.0.0 0.0.0.0 172.21.51.241
no ip http server
!
Configuração do roteador spoke - 7206

```
crypto isakmp policy 10
authentication pre-share
crypto isakmp key ciscol23 address 172.21.51.253
1
crypto ipsec transform-set myset esp-3des esp-sha-hmac
crypto mib ipsec flowmib history tunnel size 200
crypto mib ipsec flowmib history failure size 200
crypto map mymap 10 ipsec-isakmp
set peer 172.21.51.253
set transform-set myset
match address 101
1
interface Loopback0
ip address 10.3.3.3 255.255.255.0
1
interface Ethernet0/0
ip address 172.21.51.250 255.255.255.240
duplex auto
crypto map mymap
!
ip classless
ip route 0.0.0.0 0.0.0.0 172.21.51.241
no ip http server
access-list 101 permit ip 10.3.3.0 0.0.0.255 10.1.1.0 0.0.0.255
```

# **Verificar**

Use esta seção para confirmar se a sua configuração funciona corretamente.

A <u>Output Interpreter Tool (somente clientes registrados) (OIT) oferece suporte a determinados</u> <u>comandos show.</u> Use a OIT para exibir uma análise da saída do comando show.

 Emita o comando show module csm all ou show module contentSwitchingModule all; ambos os comandos geram as mesmas informações.O comando show module contentSwitchingModule all vservers mostra as informações do servidor virtual SLB. Cat6506-1-Native# show module contentSwitchingModule all vservers

----- CSM in slot 4 -----

| slb vserver | prot | virtual | vlan     | state | conns   |
|-------------|------|---------|----------|-------|---------|
| 010 1001101 | Proc | VIIOUUI | V ± 0.11 | Deace | 0011110 |

 VPN\_IOS\_ESP
 50
 172.21.51.253/32:0
 ALL
 OPERATIONAL
 2

 VPN\_IOS\_IKE
 UDP
 172.21.51.253/32:500
 ALL
 OPERATIONAL
 2

O comando **show module contentSwitchingModule all conns** mostra informações de conexão SLB.

Cat6506-1-Native# show module contentSwitchingModule all conns

----- CSM in slot 4 -----

|     | prot | vlan | source            | destination       | state |
|-----|------|------|-------------------|-------------------|-------|
| In  | UDP  | 51   | 172.21.51.250:500 | 172.21.51.253:500 | ESTAB |
| Out | UDP  | 61   | 172.21.51.242:500 | 172.21.51.250:500 | ESTAB |
| In  | 50   | 51   | 172.21.51.251     | 172.21.51.253     | ESTAB |
| Out | 50   | 61   | 172.21.51.247     | 172.21.51.251     | ESTAB |
| In  | 50   | 51   | 172.21.51.250     | 172.21.51.253     | ESTAB |
| Out | 50   | 61   | 172.21.51.242     | 172.21.51.250     | ESTAB |
| In  | UDP  | 51   | 172.21.51.251:500 | 172.21.51.253:500 | ESTAB |
| Out | UDP  | 61   | 172.21.51.247:500 | 172.21.51.251:500 | ESTAB |

O comando **show module contentSwitchingModule all sticky** mostra o banco de dados SLB sticky.

Cat6506-1-Native# show module contentSwitchingModule all sticky

----- CSM in slot 4 ----client IP: 172.21.51.250 real server: 172.21.51.242 connections: 0 group id: 5 38 timeout: sticky type: netmask 255.255.255.255 client IP: 172.21.51.251 real server: 172.21.51.247 connections: 0 5 group id: 40 timeout: sticky type: netmask 255.255.255.255

#### Emita o comando show ip route no roteador.

2621VPN# show ip route

!--- Output suppressed. 10.0.0.0/24 is subnetted, 3 subnets D EX 10.2.2.0 [170/30720] via 10.1.1.6, 00:13:57, FastEthernet0/0 D EX 10.3.3.0 [170/30720] via 10.1.1.5, 00:16:15, FastEthernet0/0 C 10.1.1.0 is directly connected, FastEthernet0/0 D\*EX 0.0.0.0/0 [170/30720] via 10.1.1.5, 00:37:58, FastEthernet0/0 [170/30720] via 10.1.1.6, 00:37:58, FastEthernet0/0 2621VPN# 7206VXR# show ip route !--- Output suppressed. 172.21.0.0/28 is subnetted, 1 subnets C 172.21.51.240 is directly connected, FastEthernet0/0 10.0.0.0/24 is subnetted, 3 subnets S 10.2.2.0 [1/0] via 0.0.0.0,

FastEthernet0/0 D EX 10.3.3.0 [170/30720] via 10.1.1.5, 00:16:45, FastEthernet2/0 C 10.1.1.0 is directly connected, FastEthernet2/0 S\* 0.0.0.0/0 [1/0] via 172.21.51.241

## **Troubleshoot**

Atualmente, não existem informações disponíveis específicas sobre Troubleshooting para esta configuração.

## Informações Relacionadas

- Exemplo de configuração de balanceamento de carga de VPN no CSM no modo despachado
- Referência de comando do módulo de switching de conteúdo do switch Catalyst 6500 Series, 4.1(2)
- <u>Suporte Técnico e Documentação Cisco Systems</u>